## **Existing Users**

- 1) Open your web browser and navigate to the website: <u>my.nado.org</u>
- 2) Access the login page: Look for the "Login" link located in the top right corner of the webpage and click on it.

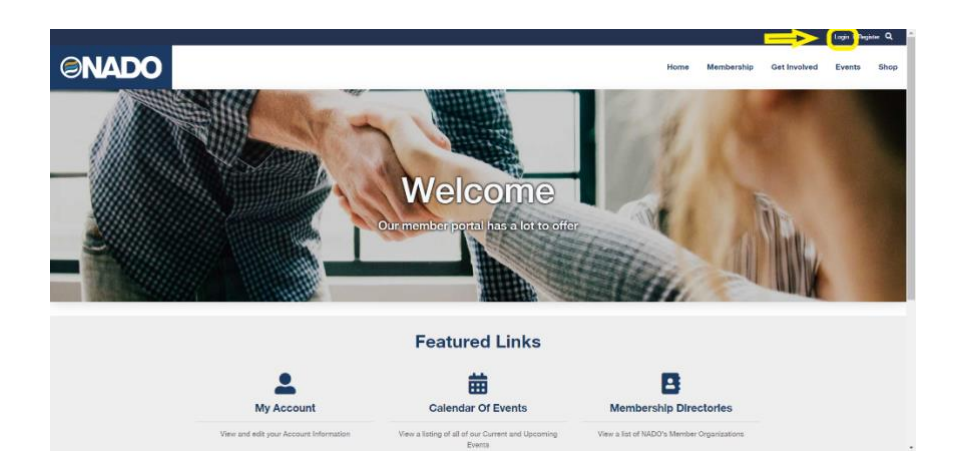

3) Enter your login credentials: Your email address should be the username. If you have previously set up an account but can't remember your password, choose the password reset option available on the sign-in page:

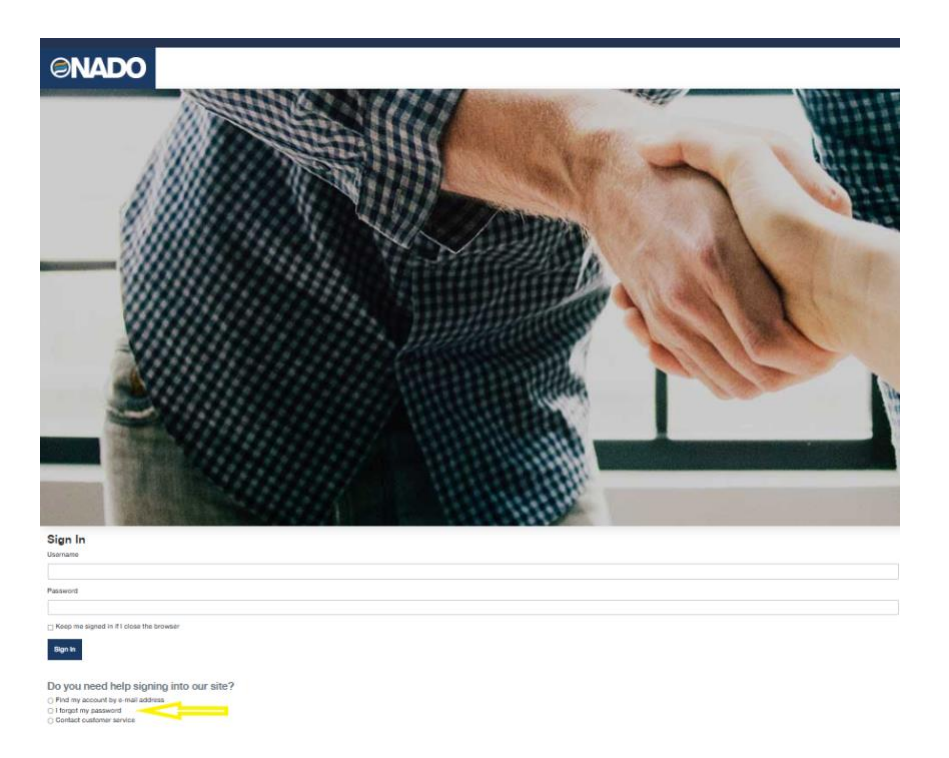

4) If you don't receive the password reset email, please check your spam folder, as it might have been caught by a spam blocker. If you require additional help with logging in, you can contact kdeleon@nado.org for login support.